Instructions in English

#### R875CTG

# raindrip

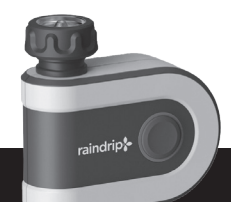

# Wi-Fi Water Timer

## **Quick Start Guide**

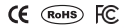

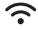

Full programming instructions available at raindrip.com/timers

# **Quick Start Guide**

- 1. Install the Raindrip App
  - Ensure phone is connected to 2.4 GHz Wi-Fi Network.
  - Download the Raindrip App from Google Play or Apple App Store.
  - Set up account in Raindrip App.

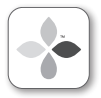

Search for "Raindrip" in the app store.

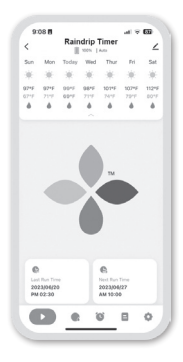

### raindrip.com

- 2. Power and Pair the Gateway
  - Plug in the Gateway within range of the Wi-Fi router.
  - Add Gateway to Device List.

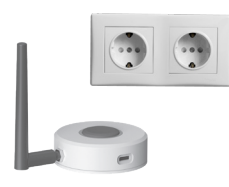

- 3. Power and Pair the Timer
  - Install 2 AA batteries
    into the Timer.
  - Light around Button will flash rapidly to indicate pairing mode.
  - · Add Timer to Device List.

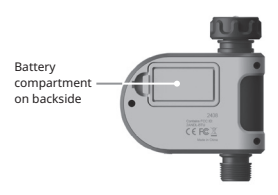

#### Connect to Water Source

- Attach top inlet of timer to Outdoor Tap Outlet with Garden Hose (GHT) Thread.
- Attach bottom outlet of timer to garden hose or irrigation tubing adapter (not included).

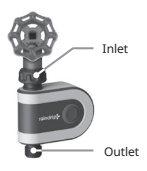

### 5. Watering

- Program Automatic Watering using the Raindrip App.
- Manual watering can be started in the app - OR - can be started by pressing the Button on the timer (60 min run time, can be stopped with a second press of the Button).

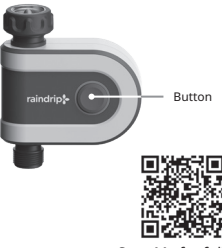

Scan Me for full programming instructions

Instrucciones en Español

# raindrip

R875CTG

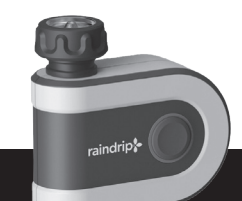

# Temporizador WI-FI de Riego

## Guía de Inicio Rápido

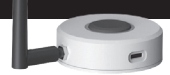

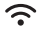

Las instrucciones de programación completas están disponibles en raindrip.com/timers

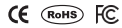

# Guía de Inicio Rápido

- Instale la aplicación (App) Raindrip
  - Asegúrese de que el teléfono esté conectado a una red Wi-Fi de 2,4 GHz
  - Descargue la App Raindrip desde Google Play o Apple App Store
  - Configure una cuenta en la App Raindrip

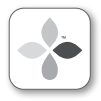

Busque "Raindrip" en la tienda de aplicaciones (App Store)

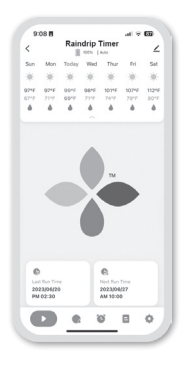

## raindrip.com

- 2. Encienda y vincule el Gateway
  - Conecte el Gateway dentro del alcance del router de Wi-Fi
  - Agregue el Gateway a la lista de dispositivos

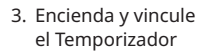

- Instale 2 pilas AA en el temporizador
- La luz alrededor del Botón parpadeará rápidamente para indicar el modo de sincronización
- Agregue el Temporizador a la lista de dispositivos

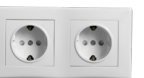

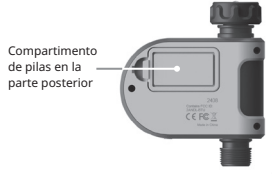

- 4. Conectar a la Fuente de Agua
  - Conectar la entrada superior del temporizador a la Salida del Grifo de Exterior con Rosca para Manguera de Jardín (RMJ).
  - Conectar la salida inferior del temporizador a la manguera de jardín o al adaptador de tubo de riego (no incluidos)

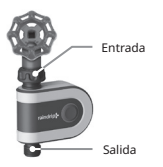

- 5. Regar
  - Programar el Riego Automático con la App Raindrip.
  - El Riego Manual se puede iniciar en la App -O- se puede iniciar presionando el Botón en el temporizador (el tiempo de funcionamiento de 60 minutos, se puede detener presionando el botón por segunda vez).

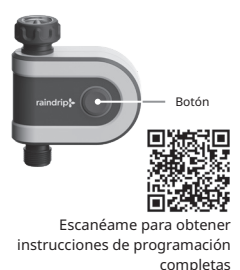

Consignes en Français

R875CTG

# raindrip

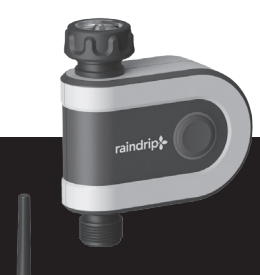

## Programmateur d'arrosage WI-FI

## Guide de démarrage rapide

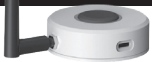

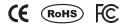

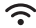

Instructions de programmation complètes disponibles sur raindrip.com/timers

# Guide de démarrage rapide

- 1. Installez l'application Raindrip
  - Assurez-vous que le téléphone est connecté au réseau Wi-Fi 2,4 GHz
  - Téléchargez l'application Raindrip sur Google Play ou Apple App Store
  - Configurez un compte dans l'application Raindrip

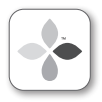

Recherchez « Raindrip » dans l'App Store

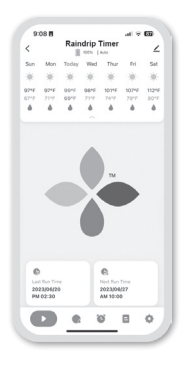

### raindrip.com

- 2. Alimentez et associez la passerelle
  - Branchez la passerelle à portée du routeur Wi-Fi
  - Ajoutez la passerelle à la liste des appareils

- 3. Alimentez et associez le programmateur
  - Installez 2 piles AA dans le programmateur
  - Le voyant autour du bouton clignote rapidement pour indiquer le mode d'association
  - Ajoutez le programmateur à la liste des appareils

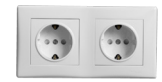

Français

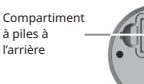

#### Raccordement à l'arrivée d'eau

- Fixez l'entrée supérieure du programmateur à la sortie du robinet extérieur avec le filetage du tuyau d'arrosage (GHT).
- Fixez la sortie inférieure du programmateur au tuyau d'arrosage ou à l'adaptateur de tuyau d'irrigation (non inclus)

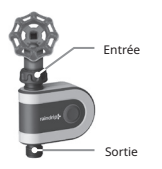

#### 5. Arrosage

- Programmez l'arrosage automatique à l'aide de l'application Raindrip.
- L'arrosage manuel peut être démarré dans l'application
   OU - peut être démarré en appuyant sur le bouton du programmateur (durée de fonctionnement de 60 minutes, peut être arrêté en appuyant une deuxième fois sur le bouton).

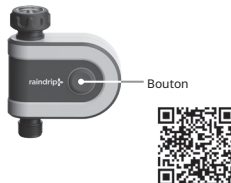

Scannez-moi pour obtenir des instructions de programmation complètes